# 4.2 Подключение программируемых приборов OBEH с Codesys 3.5 по Ethernet к OwenCloud

Подключение СПК1хх [M01], ПЛК2ХХ выполняется через символьную конфигурацию.

Подключения к сервису OwenCloud СПК1хх [М01], ПЛК2ХХ осуществляется через подключение контроллера к локальной сети с доступом в Интернет.

Для контроллеров СПК1хх [M01] подключение к OwenCloud через символьную конфигурацию поддерживается начиная с прошивки 1.1.0611.1056. В более ранних версиях использовалось подключение через Modbus TCP – этот способ описан в версии 2.0 документа CODESYS V3.5. Настройка обмена с верхним уровнем и не поддерживается в актуальных прошивках.

### Создание проекта в среде Codesys 3.5

Создайте новый проект в CODESYS V3.5. Откроется окно:

| P CODESYS                                                         |                                                   |
|-------------------------------------------------------------------|---------------------------------------------------|
| Файл Правка Вид Проект Компиляция Онлайн Отладка Инструмент       | ы Окно Справка                                    |
| 11 2 日 ● □ ○ × № ◎ ×   ▲ 43 単 1 単 1 1 1 1 1 1 1 1 1 1 1 1 1 1 1 1 | D' ⊞ 0\$0\$) → = *( I=1=1=3  +  ∰ = ∛             |
|                                                                   |                                                   |
| Устройства 🗸 🕂 🗙 💽 Стартовая страница 🗙                           |                                                   |
| CODESYS V3.5 S                                                    | SP14 Patch 3                                      |
|                                                                   |                                                   |
| Основные операции                                                 | 🖹 Новый проект 🛛 🕹                                |
| 🛅 Новый проект                                                    | Категории: Шаблоны:                               |
| 😂 Открыть проект                                                  | Библиотеки                                        |
| 1 Открыть проект н                                                | Генерали Проекты<br>PLC200-01 PLC200-02 PLC200-03 |
| Надавина проокты                                                  |                                                   |
| педавние проекто                                                  |                                                   |
| Без имениЗ                                                        | PLC200-04 PLC210-01 PLC210-02                     |
|                                                                   | Real Real                                         |
|                                                                   |                                                   |
|                                                                   | PLC210-03 PLC210-04 SPK1xx                        |
|                                                                   | · · · · · · · · · · · · · · · · · · ·             |
|                                                                   | Проект для СПК 1xx                                |
|                                                                   | Имя: Без имени3                                   |
|                                                                   | Расположение: C:\Users\a.malygina\Documents       |
|                                                                   |                                                   |
|                                                                   | ОК Отмена                                         |
|                                                                   |                                                   |

Объявляем переменные для PLC\_PRG:

| PLO | C_PRG X                                 |
|-----|-----------------------------------------|
| 1   | PROGRAM PLC_PRG                         |
| 2   | VAR                                     |
| з   | xVar: BOOL; // логическое значение      |
| 4   | iVar: INT; // целое число               |
| 5   | rVar: REAL; // число с плавающей точкой |
| 6   | END_VAR                                 |

Добавьте в проект компонент Символьная конфигурация:

Раздел из руководства пользователя OwenCloud

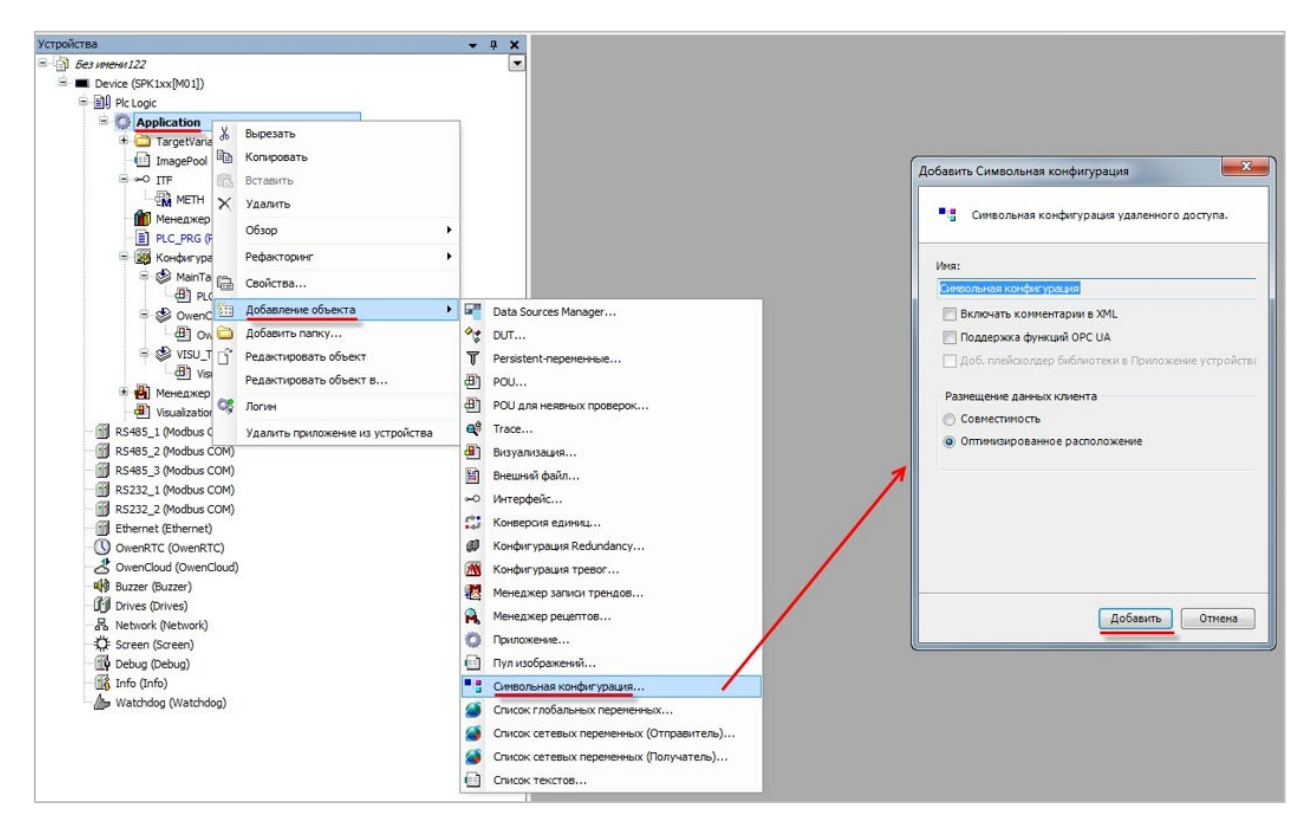

Выполните компиляцию проекта, нажав Компиляция.

| Раз Симв                               | ольная конфигур                         | ация 🗙                                  |                                |                     |                               |                     |
|----------------------------------------|-----------------------------------------|-----------------------------------------|--------------------------------|---------------------|-------------------------------|---------------------|
| 💌 Вид 👻                                | 🖽 Компиляция                            | 🔒 Settings 🝷                            |                                |                     |                               |                     |
| · ···································· |                                         |                                         |                                |                     |                               | 1.1                 |
| ехесите в<br>Измененная с              | sulid command to b<br>символьная конфиг | ре able to select у<br>урация будет пер | variables (уоц<br>редана при с | леео an<br>ледующеї | error-free bu<br>й загрузке и | ли онлайн-изменении |

**Внимание!** При добавлении в проект новых переменных для внесения изменений в символьную конфигурацию предварительно требуется выполнить компиляцию проекта.

Установите галочки переменным, которые будут считываться / изменяться OwenCloud, и укажите для каждой из них права доступа:

- 🍫 только чтение;
- 🍫 🛛 только запись;
- 🍫 🛛 чтение и запись.

| 📕 Символьная конфигу         | рация 🗙               |                |               |           |           |                          |
|------------------------------|-----------------------|----------------|---------------|-----------|-----------|--------------------------|
| 🛛 Вид 👻 👫 Компиляция         | 🖶 Settings 👻          |                |               |           |           |                          |
| Измененная символьная конфи  | гурация будет передан | а при следующе | й загрузке ил | и онлайн- | изменении |                          |
| Символы                      | Права доступа         | Максимум       | Атрибут       | Тип       | Члены     | Комментарий              |
| E Constants                  |                       |                |               |           |           |                          |
| 🖲 📄 IoConfig_Globals         |                       |                |               |           |           |                          |
| PLC_PRG                      |                       |                |               |           |           |                          |
| - 🔽 🛷 iVar                   | **                    | <b>*</b>       |               | INT       |           | целое число              |
| 🛛 📝 🛷 rVar                   | <b>*</b>              | 5              |               | REAL      |           | число с плавающей точкой |
| 🔍 🛷 xVar                     | **                    |                |               | BOOL      |           | логическое значение      |
| H [] { ] IecVarAccessLibrary |                       |                |               |           |           |                          |

В узле **OwenCloud / OwenCloud Конфигурация** укажите пароль, которым будут шифроваться передаваемые данные:

| Устроиства 👻 🛱 🗙                            | 🖉 OwenCloud 🗙          |                |                   |                           |                          |         |                                                    |
|---------------------------------------------|------------------------|----------------|-------------------|---------------------------|--------------------------|---------|----------------------------------------------------|
| 🗏 💮 Bes imerii 122                          |                        | -              |                   |                           |                          |         |                                                    |
| Device (SPK 1xx[M01])                       | OwenCloud Конфигурация | Параметр       | Тип               | Значение                  | Значение по умолчанию    | Единица | Описание                                           |
| Pic Logic                                   | OwenCloud Coothecenne  | IP Address     | ARRAY[03] OF BYTE | [0,0,0,0]                 | [0,0,0,0]                |         | IP-адрес контроллера                               |
| Application                                 | входов/выходов         | Port           | UINT              | 1502                      | 1502                     |         | Номер порта контроллера                            |
| TargetVariables                             |                        | Password       | STRING(64)        | '123456'                  | '123456'                 |         | Пароль для шифрования/дешифрования данных          |
| - imagePool                                 | Состояние              | Server Address | STRING(40)        | 'gate.owencloud.ru:26502' | 'gate.owendoud.ru:26502' |         | Не редактировать - используется только при отладке |
| - 💼 Менеджер библиотек<br>- 🗈 PLC_PRG (PRG) | Информация             |                |                   |                           |                          |         |                                                    |
| Синвольная конфигурация                     |                        |                |                   |                           |                          |         |                                                    |
| 🗏 🧱 Конфигурация задач                      |                        |                |                   |                           |                          |         |                                                    |
| 😑 🥩 MainTask                                |                        | 7              |                   |                           |                          |         |                                                    |
| DIC_PRG                                     |                        |                |                   |                           |                          |         |                                                    |
| 😑 🥩 OwenCloudTask                           |                        |                |                   |                           |                          |         |                                                    |
| - 셴 OwenStorage.CLOUD_PRG                   |                        |                |                   |                           |                          |         |                                                    |
| 😑 🥵 VISU_TASK                               |                        |                |                   |                           |                          |         |                                                    |
| ④ VisuElems.Visu_Prg                        |                        |                |                   |                           |                          |         |                                                    |
| 🗄 🛃 Менеджер визуализации                   |                        |                |                   |                           |                          |         |                                                    |
| - @ Visualization                           |                        |                |                   |                           |                          |         |                                                    |
| (U) OwenRTC (OwenRTC)                       |                        |                |                   |                           |                          |         |                                                    |
| CovenCloud (OwenCloud)                      |                        |                |                   |                           |                          |         |                                                    |
| Buzzer (Buzzer)                             |                        |                |                   |                           |                          |         |                                                    |
| Drives (Drives)                             |                        |                |                   |                           |                          |         |                                                    |
| 品 Network (Network)                         |                        |                |                   |                           |                          |         |                                                    |
| - C Screen (Screen)                         |                        |                |                   |                           |                          |         |                                                    |
| Debug (Debug)                               |                        |                |                   |                           |                          |         |                                                    |
| - 🎼 Info (Info)                             |                        |                |                   |                           |                          |         |                                                    |
| Watchdog (Watchdog)                         |                        |                |                   |                           |                          |         |                                                    |

Данный пароль используется при добавлении прибора в OwenCloud.

Подключитесь к контроллеру и загрузите проект в контроллер.

## Добавление прибора в OwenCloud

Откройте браузер и введите адрес <u>https://owencloud.ru</u>. Авторизуйтесь. Откроется главное окно OwenCloud.

В разделе **Администрирование** откройте вкладку **Приборы**. Нажмите кнопку **Добавить прибор**. Откроется окно:

| Идентификатор*    | 80699181032410550 заводской номер                                                           |
|-------------------|---------------------------------------------------------------------------------------------|
|                   | Введите какое-либо из следующих значений:<br>заводской номер прибора, IMEI шлюза, MAC-адрес |
| Тип прибора*      | Программируемый контроллер                                                                  |
| Адрес в сети*     | 1                                                                                           |
| Название прибора* | SPK1xx Test                                                                                 |
| Категории         |                                                                                             |
| Часовой пояс*     | GMT+3:00                                                                                    |
|                   | Время на странице прибора будет смещаться в зависимости от часового пояса.                  |

Тип прибора – выберите Программируемый контроллер;

**Идентификатор** – введите заводской номер прибора (указан на корпусе прибора и в узле Info таргет-файла в канале SERIAL. К каналу требуется привязать переменную типа STRING.

Название прибора – введите название прибора;

Категории – выберите группы, к которым будет относится прибор;

Часовой пояс – укажите часовой пояс, в котором находится прибор.

Нажмите кнопку Добавить.

В настройках прибора выберите **Общие данные** / **Базовые настройки**. Откроется окно:

| Управление прибором: SPK1xx    | Test                                                                             |    |
|--------------------------------|----------------------------------------------------------------------------------|----|
| Общие данные Настройки событи  | й Настройки параметров                                                           |    |
| Базовые настройки Расположение | на карте                                                                         |    |
| Текущий идентификатор          | 80699181032410550                                                                |    |
| Тип прибора                    | Программируемый контроллер                                                       |    |
| Новый идентификатор            | Введите какое-либо из следующих значений: заводской номер прибо                  | pa |
| Пароль                         | 123456                                                                           |    |
| Название прибора*              | SPK1xx Test                                                                      | _  |
| Категории                      |                                                                                  | ~  |
| Часовой пояс*                  | GMT+3:00 •<br>Время на странице прибора будет смещаться в зависимости от часовог | 0  |

Пароль – введите пароль, указанный в проекте в Codesys 3.5.

## Добавление параметров прибора в OwenCloud

Список переменных контроллера будет автоматически выгружен в OwenCloud. Это может занять до нескольких минут.

#### Проверка обмена данными между OwenCloud и прибором

Для просмотра текущих значений параметров прибора нажмите 🧖 . Откроется главное окно OwenCloud вкладка **Параметры**.

Измените значения переменных в Codesys 3.5 и наблюдайте соответствующие изменения в OwenCloud.

После появления статуса связи 🗹 обновите страницу, нажав F5.

Проверьте запись значений параметров в прибор, перейдя на вкладку Запись параметров.

| Параметры   | Таблицы | Графики | События | Запись параметров | з Конфигурац  | ии         |
|-------------|---------|---------|---------|-------------------|---------------|------------|
| Тараметр    |         |         |         |                   | Код параметр  | ра Значени |
| Все парамет | ры      |         |         |                   |               |            |
| Applicatio  | on      |         |         |                   |               |            |
| Symb        | olConf  |         |         |                   |               |            |
| åPL         | _C_PRG  |         |         |                   |               |            |
|             | iVar    |         |         |                   | UID1073741832 | 2 11       |
|             | rVar    |         |         |                   | UID1073741833 | 3 22.330   |
|             | xVar    |         |         |                   | UID1073741834 | 1 1        |

**Внимание!** Для возможности проверки в списке должны присутствовать параметры с типом **управляемые.** 

#### Ограничения:

- Количество допустимых параметров контроллера, импортируемых в OwenCloud, ограничено 1000. При превышении этого значения часть параметров не будет импортирована из контроллера и в Codesys 3.5 в узле OwenCloud на вкладке Соотнесение входов-выходов канал Symbol error примет значение TRUE.
- Количество папок в конфигурации ограничено 100. При превышении этого значения параметры из некоторых папок не будут импортированы из программы в контроллере и в Codesys 3.5 в узле OwenCloud на вкладке Соотнесение входов-выходов канал Folder error примет значение TRUE.
- Поддерживается импорт только элементарных типов данных (за исключением STRING, WSTRING, DT, DATE, TOD, TIME, LTIME).
- Для подключения к **OwenCloud** в контроллере должны быть установлены корректные сетевые настройки (в частности, адрес шлюза и адреса DNS-серверов).